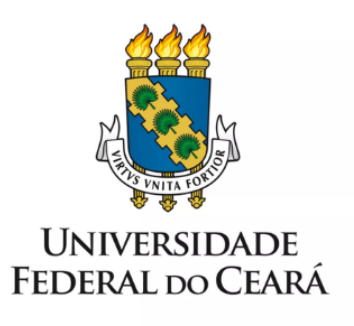

# FORMULÁRIO DE MAPEAMENTO DE PROCESSOS

Afastamento para missão ou estudo no país por até 15 dias

13/07/2023

### 1. FORMULÁRIO DE MAPEAMENTO DE PROCESSOS

#### DADOS DO PROCESSO

**ID:** CAMPRUSSAS\_07\_V1

**UNIDADE:** Campus da UFC em Russas

NOME: Afastamento para missão ou estudo no país por até 15 dias

**OBJETIVO:** Autorizar afastamento de servidores docentes e servidores técnicos administrativos em educação

**OBJETIVOS ESTRATÉGICOS RELACIONADOS:** 

1. Objetivo estratégico 10: Consolidar a política de desenvolvimento dos servidores, com base nas necessidades e nos pilares institucionais, buscando promover a difusão dos conhecimentos.

CLIENTE (público-alvo): Servidores docentes e técnico-administrativos em educação

GERENTE: Diretor do Campus da UFC em Russas

**DETALHES DO PROCESSO** 

**LEGISLAÇÃO CORRELATA (se houver):** Portaria nº 2064/Gabinete do Reitor, de 30 de maio de 2017

**DOCUMENTOS:** 

- Tutorial de instrução do processo, disponível em: <a href="https://progep.ufc.br/pt/manual-do-servidor-2/afastamento-para-estudo-ou-missao-no-pais-ate-15-dias/">https://progep.ufc.br/pt/manual-do-servidor-2/afastamento-para-estudo-ou-missao-no-pais-ate-15-dias/</a>
- 2. Portaria de Afastamento para missão ou estudo no país por até 15 dias
- 3. Documentação comprobatória do evento (carta convite, e-mail da instituição, ficha de inscrição etc.)
- 4. Formulário "PESSOAL: Afastamento missão no país até 15 dias"
- 5. Cronograma de reposição de aulas.

GATILHO (evento que inicia o processo): Evento de estudo ou missão no país

**SAÍDA (evento que encerra o processo):** Publicação da Portaria de afastamento; Afastamento registrado no assentamento funcional do servidor.

SISTEMAS: SEI, e-mail.

INDICADORES (indicadores para a medição do processo): Não há indicadores

OUTRAS INFORMAÇÕES IMPORTANTES:

## CONTROLE DE VERSÕES

## ALTERAÇÕES DA VERSÃO: -

### AUTOR(ES): Francisco Valdeir Lima Silva

**DATA:** 25/01/2023

#### 2. SEQUENCIAMENTO DAS ATIVIDADES

| PROCESSO PRINCIPAL |                                      |                                                           |                                                                                                    |  |
|--------------------|--------------------------------------|-----------------------------------------------------------|----------------------------------------------------------------------------------------------------|--|
| N°                 | ATIVIDADE                            | SETOR                                                     | DESCRIÇÃO                                                                                                    |  |
| 1                  | INICIAR<br>processo                  | Docente ou Técnico<br>Administrativo em<br>Educação (TAE) | O interessado deverá abrir processo no SEI<br>do tipo "PESSOAL: Afastamento para<br>estudo ou Missão no país por até 15 dias"                                                                    |  |
| 2                  | COMUNICAR<br>Secretaria<br>Executiva | Docente ou Técnico<br>Administrativo em<br>Educação (TAE) | Comunicar a abertura de processo no<br>e-mail institucional da Secretaria Executiva<br>do Campus.                                                                                                |  |
| 3                  | ELABORAR<br>Portaria                 | Secretaria Executiva da<br>Unidade Acadêmica              | Inserir ao processo no SEI a Portaria de afastamento.                                                                                                    |  |
| 4                  | CIENTIFICAR<br>Diretor (a)           | Secretaria Executiva da<br>Unidade Acadêmica              | O servidor da Secretaria Executiva deve<br>cientificar o (a) Diretor (a) do Campus<br>sobre o processo de solicitação de<br>afastamento.                                                         |  |
| 5                  | ANALISAR<br>documentação             | Diretor (a) do Campus                                     | O Diretor do Campus verifica se o interessado anexou o comprovante do evento, carta convite ou ficha de inscrição, por exemplo; e a reposição de aulas, nos casos que o interessado for docente. |  |
| 6                  | SOLICITAR<br>correções               | Diretor (a) do Campus                                     | O (A) Diretor (a) solicita que o interessado realize as devidas correções no processo.                                                                                                    |  |
| 7                  | EFETUAR<br>correções                 | Docente ou Técnico<br>Administrativo em<br>Educação (TAE) | Interessado efetua as correções necessárias.                                                                                                    |  |
| 8                  | ASSINAR<br>portaria                  | Diretor (a) do Campus                                     | No SEI, o (a) Diretor (a) do Campus assina<br>a Portaria de afastamento.                                                                                                    |  |
| 9                  | PUBLICAR em<br>Boletim               | Secretaria Executiva da<br>Unidade Acadêmica              | No SEI, utilizar a opção de "Publicar em Boletim Interno".                                                                                                    |  |
| 10                 | ENVIAR à<br>DICAT                    | Secretaria Executiva da<br>Unidade Acadêmica              | No SEI, enviar o processo de afastamento à Divisão de Cadastro (DICAT).                                                                                                    |  |
| 11                 | REGISTRAR no assentamento            | DICAT                                                     | A DICAT registra o afastamento no assentamento funcional do servidor.                                                                                                    |  |

| SUBPROCESSO: ABERTURA DE PROCESSO |                         |                                                                    |                                                                                                    |  |  |
|-----------------------------------|-------------------------|--------------------------------------------------------------------|----------------------------------------------------------------------------------------------------|--|--|
| N°                                | ATIVIDADE               | SETOR                                                              | DESCRIÇÃO                                                                                                    |  |  |
| 1                                 | INICIAR<br>processo     | Servidor docente ou<br>Técnico Administrativo<br>em Educação (TAE) | O interessado deverá abrir processo no SEI<br>do tipo "PESSOAL: Afastamento para<br>estudo ou Missão no país por até 15 dias".                                 |  |  |
| 2                                 | INSERIR<br>formulário   | Servidor docente ou<br>Técnico Administrativo<br>em Educação (TAE) | Inserir ao processo no SEI o formulário do tipo "PESSOAL: Afastamento missão no país - até 15 dias".                                                           |  |  |
| 3                                 | INSERIR<br>Documentação | Servidor docente ou<br>Técnico Administrativo<br>em Educação (TAE) | Inserir ao processo no SEI a documentação<br>comprobatória do evento, por exemplo,<br>carta convite, e-mail da instituição ou ficha<br>de inscrição do evento. |  |  |
| 4                                 | INSERIR<br>Cronograma   | Servidor docente ou<br>Técnico Administrativo<br>em Educação (TAE) | Inserir ao processo no SEI o Cronograma de reposição de aula.                                                                                                  |  |  |

## 3. DEFINIÇÕES DAS SIGLAS

| SIGLA | DEFINIÇÃO                                              |
|-------|--------------------------------------------------------|
| TAE   | Servidor docente ou Técnico Administrativo em Educação |
| SEI   | Sistema Eletrônico de Informação                       |
| UFC   | Universidade Federal do Ceará                          |
| DICAT | Divisão de Cadastro                                    |